ΒΙΒΛΙΟΘΗΚΗ & ΚΕΝΤΡΟ ΠΛΗΡΟΦΟΡΗΣΗΣ ΠΑΝΕΠΙΣΤΗΜΙΟΥ ΠΕΛΟΠΟΝΝΗΣΟΥ

ΠΑΡΑΡΤΗΜΑ ΤΜΗΜΑΤΟΣ ΠΟΛΙΤΙΚΗΣ ΕΠΙΣΤΗΜΗΣ & ΔΙΕΘΝΩΝ ΣΧΕΣΕΩΝ

# ΠΛΗΡΗ ΨΗΦΙΑΚΗ ΠΡΟΣΒΑΣΗ ΜΕΣΩ ΤΗΣ ΠΙΣΤΟΠΟΙΗΣΗΣ **SHIBBOLETH**

### ΣΤΟΥΣ ΕΚΔΟΤΙΚΟΥΣ ΟΙΚΟΥΣ:

- ELSEVIER (SCIENCEDIRECT)
- EMERALD
- SPRINGER
- TAYLOR AND FRANCIS

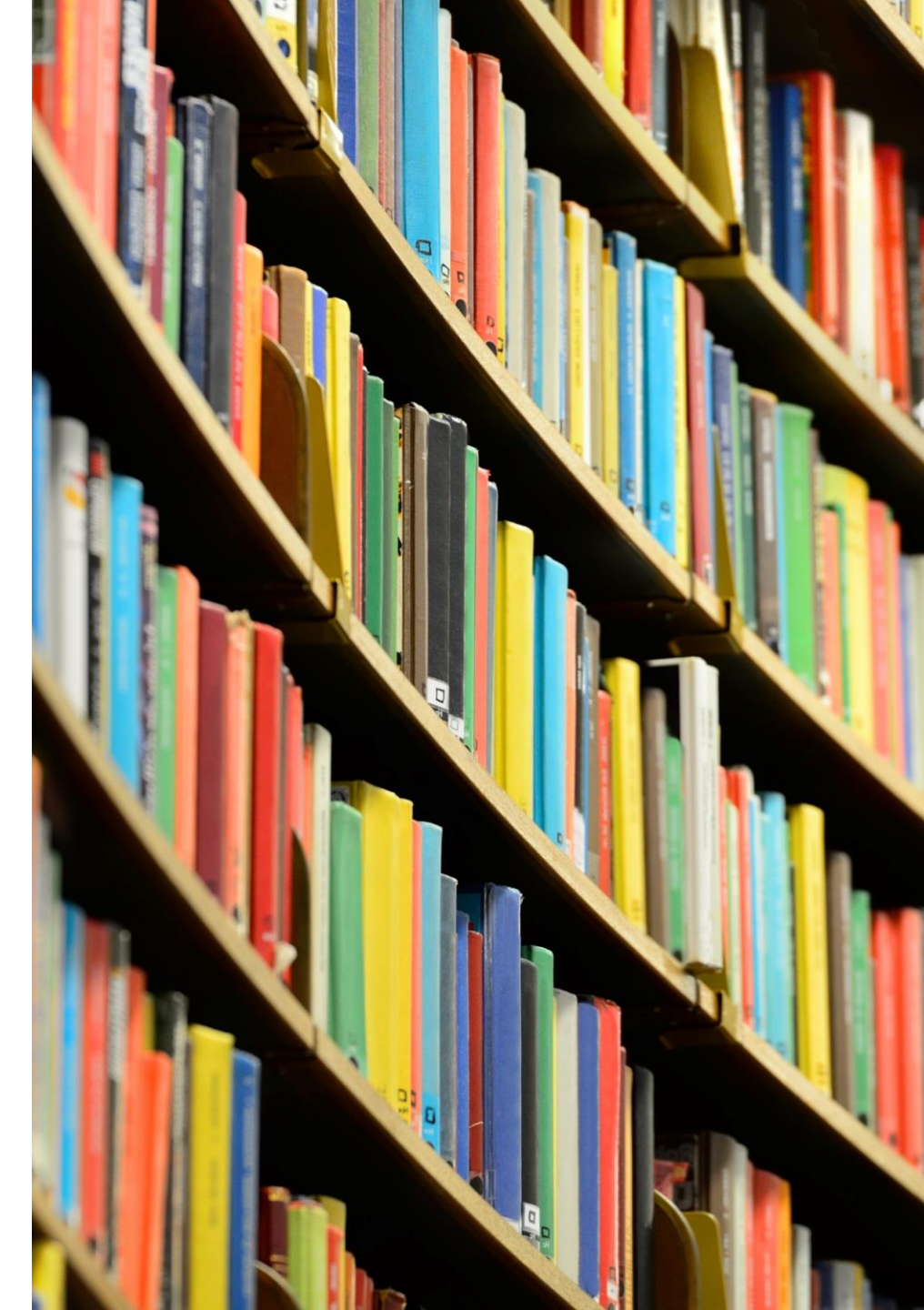

Ενημέρωση: **22/07/2024** 

## ΟΔΗΓΙΕΣ ΠΡΟΣΒΑΣΗΣ ΓΙΑ ΤΟΝ ΕΚΔΟΤΙΚΟ ΟΙΚΟ ELSEVIER (SCIENCEDIRECT)

 Από την ηλεκτρονική σελίδα του εκδοτικού οίκου Elsevier (https://www.sciencedirect.com/) επιλέγετε «Sign in» και μετά «Sign in via your institution».

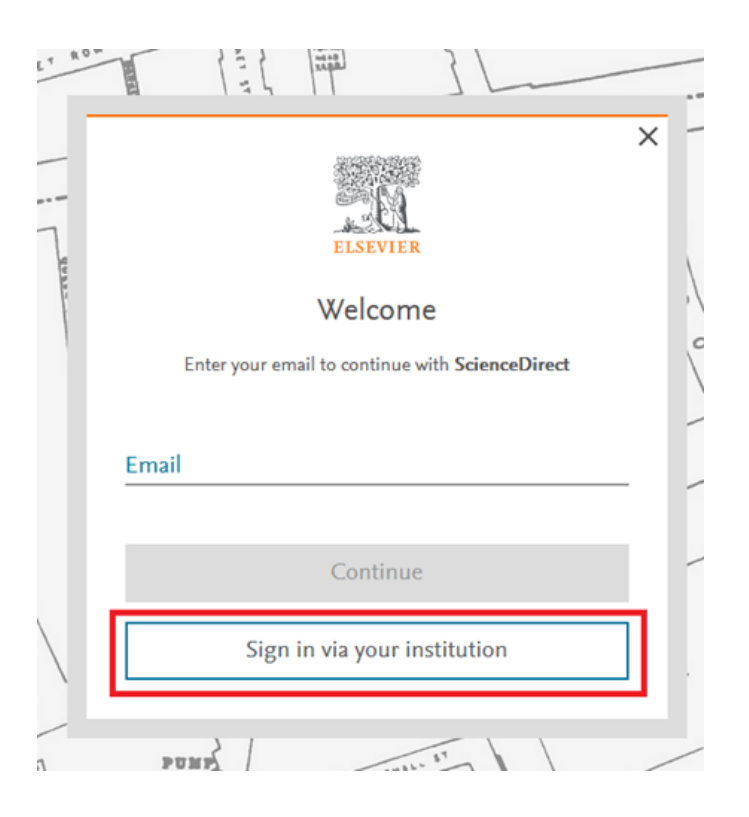

 Στην οθόνη θα εμφανιστεί η καρτέλα «Find your institution». Αναζητείτε και επιλέγετε «University of the Peloponnese» και «Continue».

### Find your institution

Enter your email or institution name to continue

#### Institutional email or name of institution University of Peloponnese

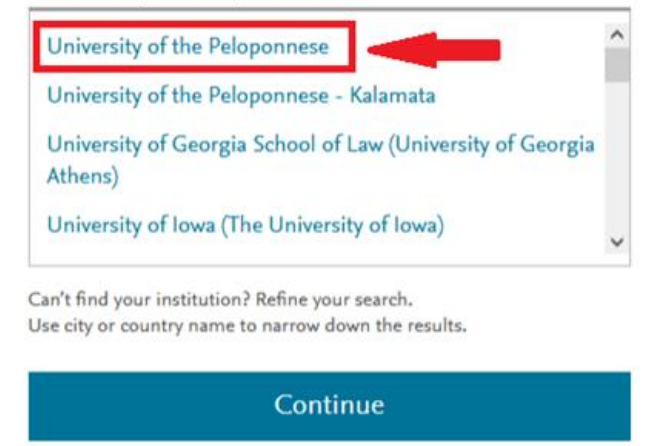

Στην οθόνη που θα εμφανιστεί επιλέγετε «Access through University of the Peloponnese». Συμπληρώνετε τα στοιχεία λογαριασμού χρήστη που σας έχουν δοθεί από το Ίδρυμα. Επιλέγετε στις επόμενες οθόνες "Login" και "Confirm" και θα μεταβείτε αυτόματα στην ηλεκτρονική σελίδα του εκδοτικού οίκου έχοντας πλέον τη δυνατότητα πρόσβασης στα πλήρη κείμενα (Full-text) όπου προβλέπεται.

**२**.

- Από την ηλεκτρονική σελίδα του εκδοτικού οίκου Emerald (http://www.emeraldinsight.com/) επιλέξτε πάνω δεξιά «Login» και μετά αριστερά «Access through your institution».
- Στην οθόνη θα εμφανιστεί η καρτέλα «Find Your Institution», αναζητείτε «University of Peloponnese» και επιλέγετε «University of Peloponnese»

# **Find Your Institution**

Your university, organization or company

UNIVERSITY OF PELOPONNESE

Examples: Science Institute, Lee@uni.edu, UCLA

C Remember my institution with <u>a</u>SeamlessAccess | Learn More

UNIVERSITY OF PELOPONNESE

University of the Peloponnese - us.uop.gr (former TEI of Peloponnese) teikal.gr 3. Συμπληρώνετε τα στοιχεία λογαριασμού χρήστη που σας έχουν δοθεί από το Ίδρυμα. Επιλέγετε στις επόμενες οθόνες «Login» και «Confirm» και θα μεταβείτε αυτόματα στην ηλεκτρονική σελίδα του εκδοτικού οίκου έχοντας πλέον τη δυνατότητα πρόσβασης στα πλήρη κείμενα (Full-text) όπου προβλέπεται.

- Στην ηλεκτρονική σελίδα του εκδοτικού οίκου Springer (http://link.springer.com/) η πρόσβαση παρέχεται αφού έχετε αναζητήσει και βρει το άρθρο ή βιβλίο που θέλετε.
- Στην ιστοσελίδα του ζητούμενου άρθρου
  επιλέξτε «Log in via an institution». Αναζητήστε «HEAL-Link» και στη συνέχεια «University of the Peloponnese».

Συμπληρώνετε τα στοιχεία λογαριασμού χρήστη που σας έχουν δοθεί από το Ίδρυμα. Επιλέγετε στις επόμενες οθόνες «Login» και «Confirm» και θα μεταβείτε αυτόματα στην ηλεκτρονική σελίδα του εκδοτικού οίκου έχοντας πλέον τη δυνατότητα πρόσβασης στα πλήρη κείμενα (Full-text) όπου προβλέπεται.

# ΟΔΗΓΙΕΣ ΠΡΟΣΒΑΣΗΣ ΓΙΑ ΤΟΝ ΕΚΔΟΤΙΚΟ ΟΙΚΟ TAYLOR AND FRANCIS

 Από την ηλεκτρονική σελίδα του εκδοτικού οίκου Taylor and Francis

## (http://www.tandfonline.com/)

επιλέξτε πάνω δεξιά «Log In»και μετά αριστερά «Access through your institution». Στην οθόνη που θα εμφανιστεί αναζητήστε και διαλέξτε «University of Peloponnisos».  Στην επόμενη καρτέλα επιλέξτε «University of the Peloponnese»

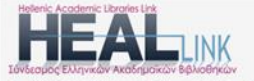

#### HEAL-Link AAI • Select your identity provider

English | Bokmál | Nynorsk | Sámegiella | Dansk | Deutsch | Svenska | Suomeksi | Español | Français | Italiano | Nederlands | Létzebuergesch | Čeština | Slovenščina | Lietuvių kalba | Hivatski | Magyar | Język polski | Portuguės | Portuguės brasileiro | Türkçe | 日本語 | 節体中文 | 繁體中文 | русский язык | eesti keel | цасля | Bahasa Indonesia | Srpski | Latviešu | Románeşte | Euskara | глληνκά

|                                 | Incremental search |
|---------------------------------|--------------------|
| University of the Peloponnese   |                    |
| Oniversity of the Peropositiese |                    |

 Συμπληρώνετε τα στοιχεία λογαριασμού χρήστη που σας έχουν δοθεί από το Ίδρυμά.
 Επιλέγετε στις επόμενες οθόνες «Login» και «Confirm» και θα μεταβείτε αυτόματα στην ηλεκτρονική σελίδα του εκδοτικού οίκου έχοντας πλέον τη δυνατότητα πρόσβασης στα πλήρη κείμενα (Full-text) όπου προβλέπεται.

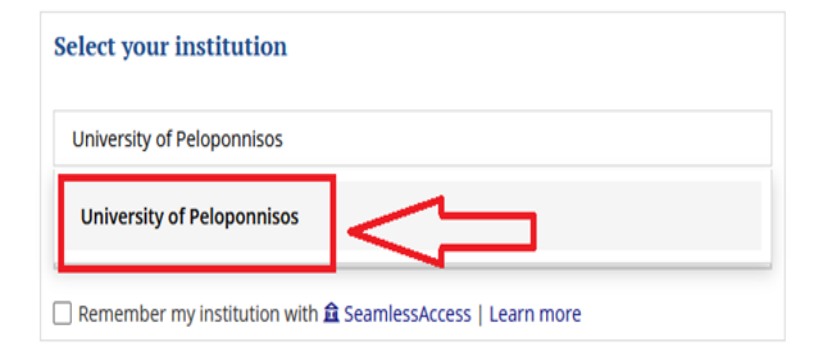